# Pin Messages to Stay Organized

# How to Pin Messages in Microsoft Teams

# Overview

Pinning messages in Microsoft Teams allows you to keep important information visible at the top of a chat conversation. This feature is particularly useful when you're discussing multiple topics and want to ensure that critical messages don't get lost as the conversation continues.

# When to Use Message Pinning

- Multiple discussion topics in one chat
- To keep important information visible
- Want to prevent key messages from scrolling out of view
- To highlight action items or deadlines

### Step-by-Step Instructions

#### How to Pin a Message

- 1. Locate the message you want to pin in your Teams chat
- 2. Hover over the message until you see additional options appear
- 3. Click on the three dots (···) that appear next to the message
- 4. Select "Pin" from the dropdown menu
- 5. The message will now appear **pinned at the top** of the chat conversation

| Jgus                                     |
|------------------------------------------|
| ☐ Save this message<br>ऄऄ Mark as unread |
| 🕅 Mark as unread                         |
|                                          |
| More actions >                           |
| ⊿ ♥ ♡ ♡ ≳ ⊜ 🛄                            |
|                                          |

# How to Unpin a Message

- 1. Locate the pinned message at the top of the chat
- 2. Hover over the pinned message
- 3. Click on the three dots (···)
- 4. Select "Unpin" from the dropdown menu
- 5. The message will return to its original position in the chat flow

# What Happens When You Pin a Message

- The pinned message appears at the top of the chat conversation
- It remains visible regardless of how many new messages are sent
- Other participants in the chat can see the pinned message
- The message stays pinned until manually unpinned

# **Best Practices**

- Use sparingly: Only pin truly important messages to avoid cluttering the chat
- Unpin when resolved: Remove pins once the issue or topic has been addressed
- **Consider alternatives**: For long-term important information, consider using channel announcements or shared documents
- Communicate with team: Let others know why you've pinned a message if it's not obvious

# **Additional Notes**

- This feature works in both one-on-one chats and group conversations
- Pinned messages are visible to all participants in the chat
- You can have multiple pinned messages in a single chat
- Pinning is a simple but effective way to improve communication flow in busy chat threads

#### Troubleshooting

If you don't see the pin option:

- Ensure you have the necessary permissions in the chat
- Check that you're using an updated version of Microsoft Teams
- Verify that the message type supports pinning (some automated messages may not be pinnable)